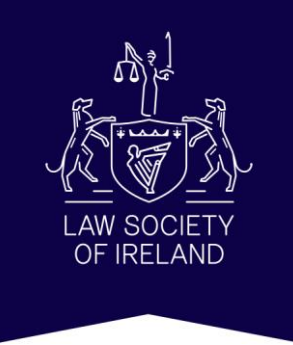

# **Guide to the Courts Service website**

## www.beta.courts.ie

stratifereretti, strathistinia liililii

www.lawsociety.ie

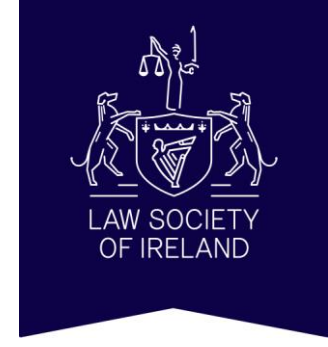

The Courts Service website can be used to search for the following:

- Legal Diary
- Judgments
  - High Court
  - Court of Appeal
  - Supreme Court
- Terms and Sittings
- High Court Search
- Determinations

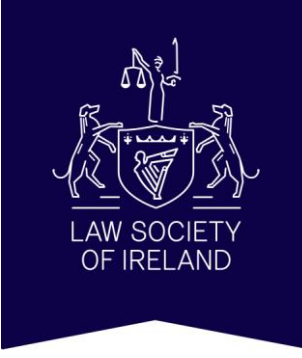

Rules and procedures set out the procedures to be followed when bringing proceedings before the court.

- Court Rules and Forms are available for the following:
  - District Court
  - Circuit Court
  - Superior Courts
- Practice Directions
- Court Procedures
- Court Fees

## Homepage

• The 'Calendar and Decisions' menu can be accessed here.

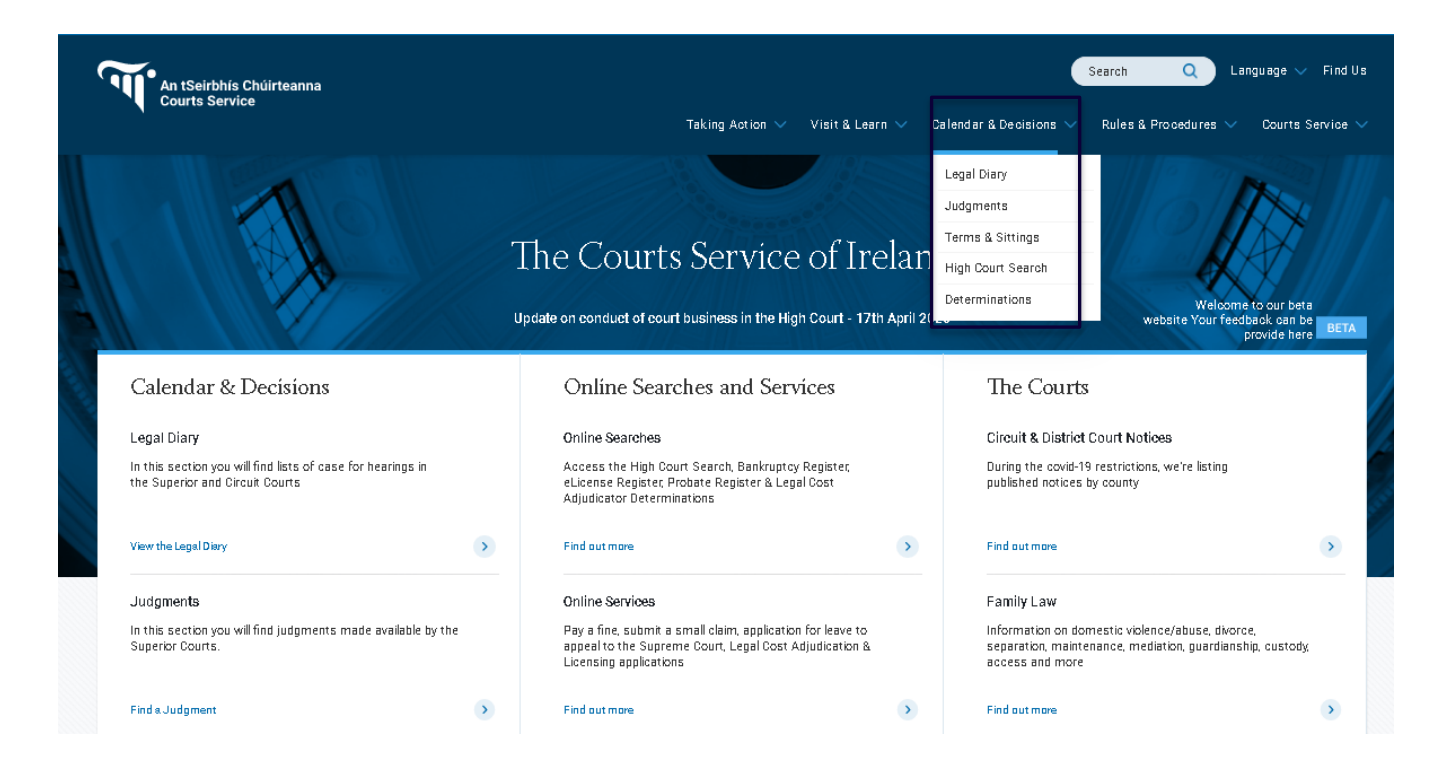

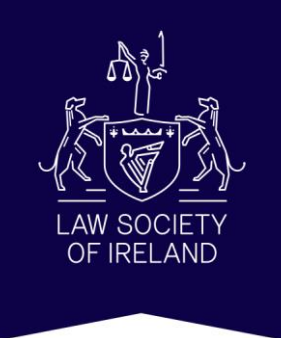

www.lawsociety.ie

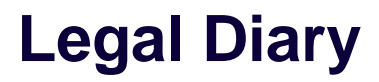

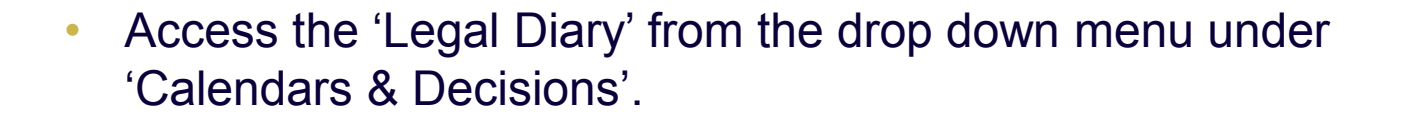

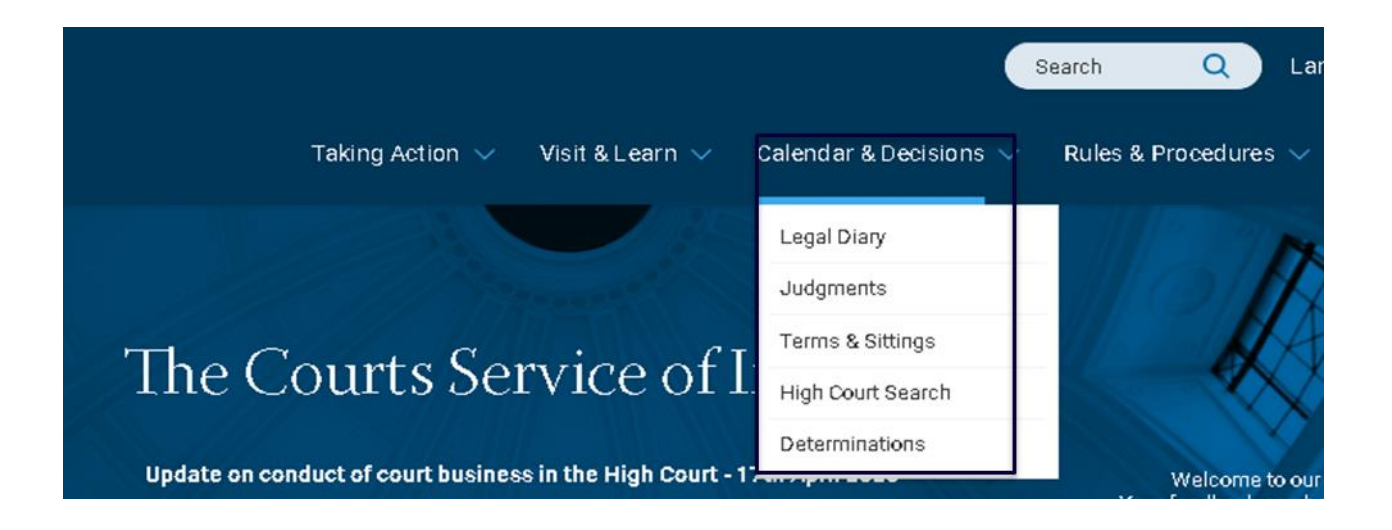

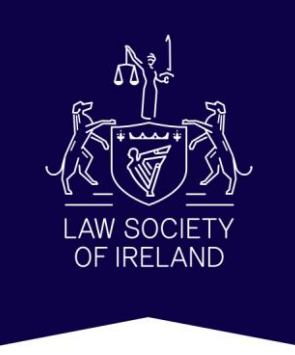

www.lawsociety.ie

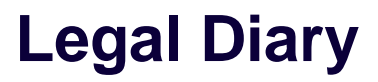

- Access the 'Legal Diary' to see cases listed for hearing in the Supreme Court, the Court of Appeal, the High Court, the Central Criminal Court and the Circuit Court.
- Please note that lists of cases in the District Court are available from the relevant District Court Offices.

| Share this page                                                                                                | Legal Diary                                                                                                    |
|----------------------------------------------------------------------------------------------------|----------------------------------------------------------------------------------------------------|
| Legal Diary     Suprama Court     Court of Appeal     High Court     Court of Court                            | Welcome to the Legal Diary The Legal Diary contains lists of cases in the Supreme Court of Appeal, the High Court, the Central Criminal Court and the Circuit Courts. Lists of cases in the District Court are available from the relevant <u>District Court Office</u> Members of the public are welcome to enter all courts except those displaying the 'in camera' sign. |
| Ceirai Coint     Circuit Court     District Court     Gesaral Notices     Download able Legal Diary            | Supreme Court In this section you will find lists of cases in the Supreme Court                                                                                                    |
| <ul> <li>Judgments</li> <li>Terms &amp; Sittings</li> <li>High Court Search</li> <li>Determinations</li> </ul> | Court of Appeal In this section you will find lists of ceases in the Court of Appeal                                                                                                    |
|                                                                                                    | High Court                                                                                                    |
|                                                                                                    | Central Criminal Court In this sector you will find lists of cases in the Central Criminal Court                                                                                                    |

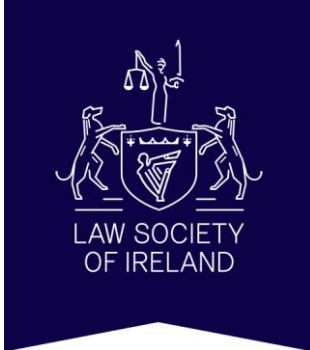

#### www.lawsociety.ie

### Legal Diary

#### **High Court**

- For example click on High Court to view most recent listings for this court.
- Click on a date to view listings for that date or search by keyword, listing type or date.

|                                          |                                                      |               | High Court                                                                                                    |                                                                                                    |                                |
|------------------------------------------|------------------------------------------------------|---------------|----------------------------------------------------------------------------------------------------|----------------------------------------------------------------------------------------------------|--------------------------------|
| High Con                                 | 117                                                  |               | DATE<br>20th April 2020                                                                                                    | TYPE<br>Todeys Geses / All Usts                                                                                              | UPDATED<br>18th April 2020     |
| Search here<br>Today's Cases /<br>Date R | All Lists All Lists From/On Date To Date Court Lists | Search Reset  | You must contact the Central Office at dublincly lawsgood<br>Amangements will be in piece to ensure compliance with<br>the GOURT 12<br>MR JUST DE EXPRETT<br>AT 10.50 OTC LOOK<br>TOR HEGE MING<br>AT 11.00 OTC LOOK<br>FOR MEENTICH<br>WAR BESHIP<br>MS JUST HIS HI RAIFEARTAKS H | irtal e to make an appointment to lodge papers in advance of<br>HSE distancing requirements and your cooperation will be app | attending Gourt.<br>preciated. |
| Most Recent (                            | Court Lists                                          |               | AT 11.00 O'CLOCK<br>HUDG AGAT (TO BE DELIVERED ELECTRONICALITÓ                                                                                                    |                                                                                                    |                                |
| Date 🔺 🔻                                 | Туре 🔺 🔻                                             | Sub-title 🔺 1 | JORGHENI (IO BE DELMERED ELEGTRINGALD)                                                                                                    |                                                                                                    |                                |
| 20 April 2020                            | Today's Cases / All Lists                            |               | IN THE CRIMINAL COURTS OF JUSTICE - COURT 6<br>MR JUSTICE MCDERMOTT<br>AT 10.00 O'CLOCK<br>FITEAD ITCH                                                                                                    |                                                                                                    |                                |
| 17 April 2020                            | Today's Cases / All Lists                            |               |                                                                                                    |                                                                                                    |                                |
| 16 April 2020                            | Today's Cases / All Lists                            |               | IN THE CRIMINAL COURTS OF JUSTICE - COURTS<br>MR JUSTICE OWERS<br>AT 11.00 O'CLOCK                                                                                                    |                                                                                                    |                                |
| 15 April 2020                            | Today's Cases / All Lists                            |               | AT 14.00 O'CLOCK<br>BAIL                                                                                                    |                                                                                                    |                                |
| 14 April 2020                            | Today's Cases / All Lists                            |               | IN THE CRIMINAL COURTS OF JUSTICE - COURT 7                                                                                                    |                                                                                                    |                                |
| 09 April 2020                            | Today's Cases / All Lists                            |               | MIR JUSTICE BURHS<br>AT 11.00 O'CLOCK<br>EXTRADITION LIST                                                                                                    |                                                                                                    |                                |
| 08 April 2020                            | Today's Cases / All Lists                            |               |                                                                                                    |                                                                                                    |                                |
| 07 April 2020                            | Today's Cases / All Lists                            |               | IN COURT 12                                                                                                    |                                                                                                    |                                |
| 06 April 2020                            | Today's Cases / All Lists                            |               | MR JUSTICE BARRETT<br>At 10.90 a'Clack<br>2020 II 4 Cas Brandah Plant Hire LTD -V- Campanie                                                                                                    | S ACT                                                                                                    |                                |
|                                          |                                                      |               | 2020 74 COS PURATEC [IRELAND] LTD COMPANIES AC                                                                                                    | ST 2014                                                                                                    |                                |
|                                          |                                                      |               |                                                                                                    |                                                                                                    |                                |

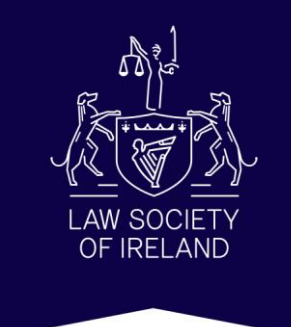

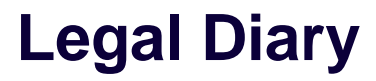

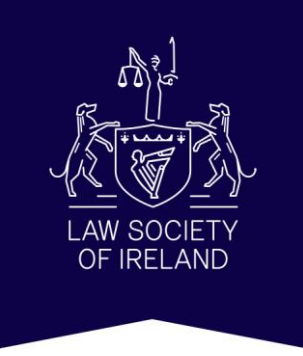

#### **Circuit Court**

- Circuit Court listings can be filtered by circuit/county/venue, case type or date range.
- For example search for 'Cork' under 'Areas/Venues' and set 'Type' to Criminal. Set date range from 20/04/2020 to 24/04/2020.
- Click on a date in search results to view details of cases listed for that date.

## Legal Diary

#### **Circuit Court**

| Search here                                                                       |                                      |                                                                            |                      |                                                                   |         |
|-----------------------------------------------------------------------------------|--------------------------------------|----------------------------------------------------------------------------|----------------------|-------------------------------------------------------------------|---------|
| Cork                                                                              |                                      | Criminal                                                                   |                      |                                                                   |         |
| ○ Date ● Ra                                                                       | ange 20/04/2020                      | 24/04/2020 Search R                                                        | leset                |                                                                   |         |
| Search for entrie:<br>5 entries found                                             | s in 'Cork County' and Ty            | rpe is 'Criminal' and from '20-04-2020' to '24-04-2020                     | ,                    |                                                                   |         |
| Date <b>≜</b> ▼                                                                   | Area/Venue ▲▼                        | Type AV                                                                    | Sub-title ▲▼         | lindated ▲▼                                                       |         |
|                                                                                   |                                      |                                                                            |                      |                                                                   |         |
|                                                                                   | a-d-                                 | <b>R</b> eference                                                          |                      | 44.4~~ 8080                                                       |         |
| 24 April 2020                                                                     | Cork                                 | Criminal                                                                   |                      | 14 Apr 2020                                                       |         |
| 24 April 2020<br>23 April 2020                                                    | Cork                                 | Criminal                                                                   |                      | 14 Apr 2020<br>14 Apr 2020                                        |         |
| 24 April 2020<br>23 April 2020<br>22 April 2020                                   | Cork<br>Cork<br>Cork                 | Criminal<br>Criminal<br>Circuit Court                                      |                      | 14 Apr 2020<br>14 Apr 2020                                        |         |
| 24 April 2020<br>23 April 2020<br>22 April 2020<br>21 April 2020                  | Cork<br>Cork<br>Cork<br>Cork         | Criminal<br>Criminal<br>Circuit Court                                      |                      | 14 Apr 2020<br>14 Apr 2020                                        |         |
| 24 April 2020<br>23 April 2020<br>22 April 2020<br>21 April 2020<br>20 April 2020 | Cork<br>Cork<br>Cork<br>Cork<br>Cork | Criminal<br>Criminal<br>Criminal<br>Circuit Court<br>Cork<br>Circuit Court | CATEGORY<br>Criminal | 14 Apr 2020<br>14 Apr 2020<br>COURT OFFICE<br>Cork Court Office - | - Crime |

4 CKDP0250/2019 DPP v Kenneth Casey: Frank Nyhan / Edmund Burke

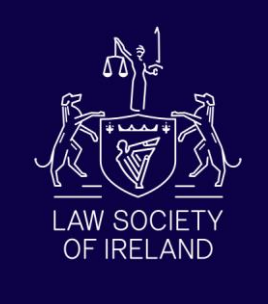

www.lawsociety.ie

• To access determinations click on 'Determinations' from the dropdown menu under 'Calendar and Decisions'.

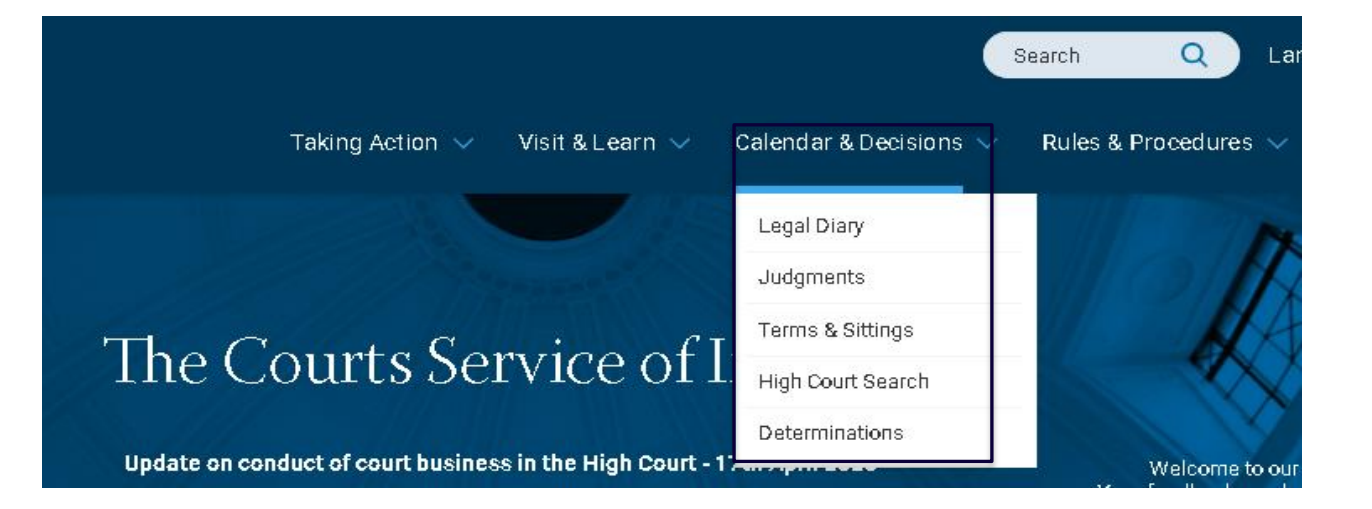

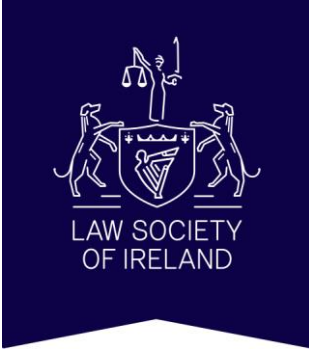

## **Determinations**

 Click on links to access PDFs of determinations listed under 'Recently Uploaded Determinations' or search for a specific determination under 'Search for a Determination'

| Search for a term                                                               |                      | DETERMINATION TITLE     DETERMINATION TEXT | Q                                         |
|---------------------------------------------------------------------------------|----------------------|--------------------------------------------|-------------------------------------------|
| Neutral Citation                                                                | From Date            | ✓ To Date                                  | ~                                         |
|                                                                                 |                      |                                            | Clear all filters                         |
|                                                                                 |                      |                                            |                                           |
|                                                                                 |                      |                                            |                                           |
| Recently Upl                                                                    | oaded Determinations |                                            |                                           |
| Recently Uple                                                                   | oaded Determinations |                                            | Date Uploader                             |
| Recently Uple<br>(ate Delivered Title<br>D/08/2020 Point V                      | oaded Determinations | s <u>Stores</u>                            | <u>Date Uploader</u><br>16/04/2020        |
| Recently Uple<br>(ate Delivered Title<br>D/08/2020 Point V<br>D/08/2020 Directs | oaded Determinations | s <u>Stores</u>                            | Date Uploader<br>16/04/2020<br>16/04/2020 |

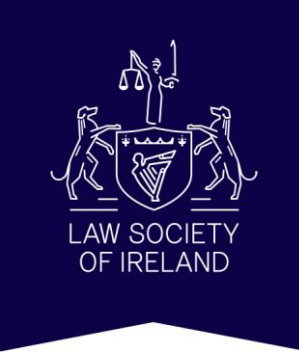

## **Judgments**

• To access judgments click on 'Find a Judgment' from the Homepage or click 'Judgments' from the dropdown menu under 'Calendar and Decisions'.

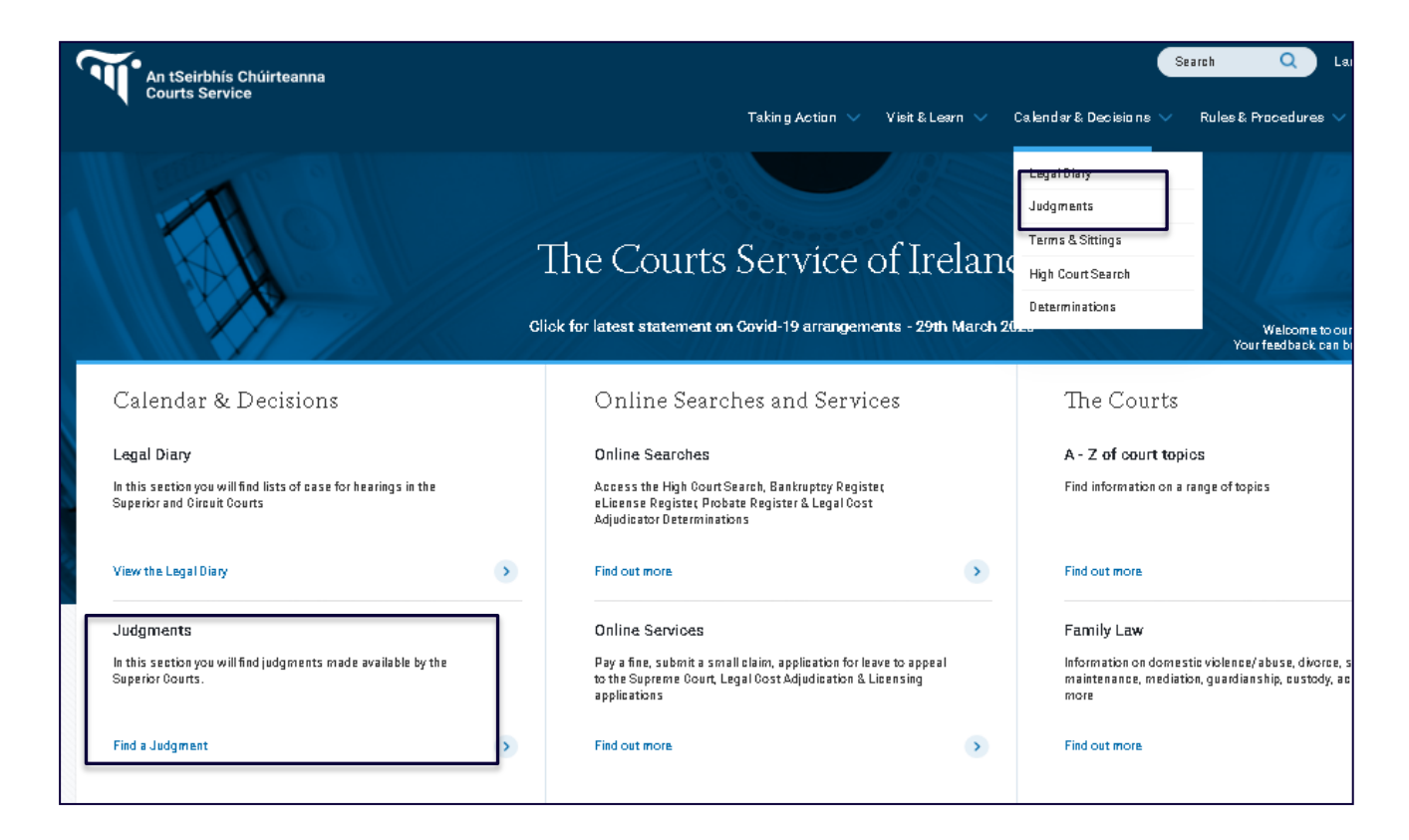

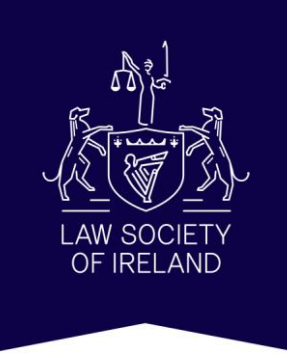

## **Judgments**

 Click on links to access PDFs of judgments listed under 'Recently Uploaded Judgments' or search for a specific judgment under 'Search for a Judgment'

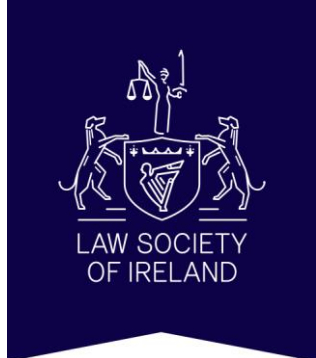

| Search f                        | or a Judgment                                                                        |                                                                                   |                              |                    |                    |                   |
|---------------------------------|--------------------------------------------------------------------------------------|-----------------------------------------------------------------------------------|------------------------------|--------------------|--------------------|-------------------|
| Quickly find a ji               | udgment by searching for the title or usin                                           | g the filters below.                                                              |                              |                    |                    |                   |
| Judgments are<br>download, whic | presented within a PDF viewer, which alk<br>h some users may prefer - read the guide | ows the user to view a judgment but a to <u>navigation using the PDF viewer</u> . | so offers additional option: | s, including 'pres | entation mode' and | d direct          |
| Assistance is a                 | lso available with a <u>guide to searching</u> .                                     |                                                                                   |                              |                    |                    |                   |
|                                 |                                                                                      |                                                                                   |                              |                    |                    |                   |
| Search for a t                  | erm                                                                                  |                                                                                   | JUDGMEN                      | TTITLE 🔵 JUD       | GMENTTEXT          | Q                 |
| Jurisdiction                    | Neutral Citation                                                                     | Judge                                                                             | From Date                    | ~                  | To Date            | ~                 |
|                                 |                                                                                      |                                                                                   |                              |                    |                    | Clear all filters |
|                                 |                                                                                      |                                                                                   |                              |                    |                    |                   |
| Recently                        | v Uploaded Judgments                                                                 |                                                                                   |                              |                    |                    |                   |
| Date Delivered                  | Title                                                                                | ,                                                                                 |                              | Court              | Judge              | Date Uploaded     |
| 19/02/2020                      | The Governor and Company of Bank of                                                  | Ireland -v- Patrick O'Brien                                                       |                              | Court of<br>Appeal | Whelan J.          | 02/04/2020        |
| 01/04/2020                      | Murphy Environmental Hollywood Limi<br>anor                                          | ted & anor -v- Spencer Place Developn                                             | tent Company Limited &       | Court of<br>Appeal | Noonan J.          | 02/04/2020        |

Judgments can be searched for by title, terms within judgment text or by using the following filters:

- > Jurisdiction
- Neutral Citation

See below examples of neutral citations

- [2019] IEHC 345 (High Court)
- [2020] IECA 103 (Court of Appeal)
- [2019] IESC 31 (Supreme Court)
- Judge
- Date Range

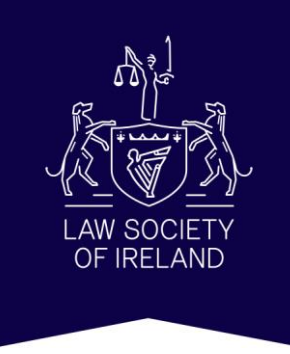

## **Search for a Judgment**

 For example to search for the Court of Appeal decision of Birmingham P. in Director of Public Prosecutions v McGrath [2020] IECA 103, type the relevant information into the search filters as seen below. Click on link to access information on this judgment.

| Director of Public | Prosecutions AND McGrath                                        | <ul> <li>JUDGME</li> </ul>                          | NT TITLE 🔷 JUDGMENT TEX                            | σ                                                       |
|--------------------|-----------------------------------------------------------------|-----------------------------------------------------|----------------------------------------------------|---------------------------------------------------------|
| Jurisdiction       | V [2020] IECA 103 V Birmingham P.                               | From Date                                           |                                                    | o Date                                                  |
|                    |                                                                 |                                                     |                                                    | Clear all filters                                       |
|                    |                                                                 |                                                     |                                                    |                                                         |
|                    |                                                                 |                                                     |                                                    |                                                         |
| Search Res         | sults<br>1 results for Director of Public Prosecutions          | AND MeGrath , "Court of                             | Appeal" , "[2020] IECA :                           | 103" AND "Birmingham P."                                |
| Search Res         | Sults<br>1 results for Director of Public Prosecutions<br>Title | AND McGrath , "Court of<br>Court                    | Appeal" , "[2020] IECA :<br>Judge                  | 103" AND "Birmingham P."<br>Date Uploaded               |
| Search Res         | Title<br>Director of Public Prosecutions                        | AND McGrath , "Court of<br>Court<br>Court of Appeal | Appeal" , "[2020] IECA :<br>Judge<br>Birmingham P. | 103" AND "Birmingham P."<br>Date Uploaded<br>16/04/2020 |

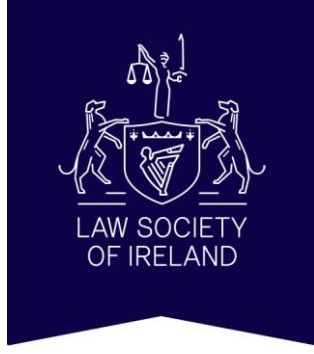

## **Search for a Judgment**

 An unapproved copy of the judgment can be downloaded by clicking the download button next to the PDF icon.

| 3<br>3<br>1 | Returnts Adjuncts<br>and<br>Director of Public Prose      | cutions -1-McGrath         |                                  |                          |
|-------------|-----------------------------------------------------------|----------------------------|----------------------------------|--------------------------|
| ر<br>۹      | uo avievitti is y<br>Irmingham P:                         | COURT<br>Court of Aggued   | DATE DELIVERED<br>16 April 2020  | STATUS<br>Unopproved     |
| N<br>D      | BUTRAL CITATION<br>2020 ( SCA102                          | RECORD NUMBER<br>2019200   | DATE UPLOADED<br>16 April 2020   | RESULT<br>Diamizz oppusi |
| 8           | omposition of the court<br>imightin ? McCathy 1 (Canady   | L.                         |                                  |                          |
|             |                                                           |                            |                                  |                          |
| ,           | zzaujeckjicz (Amprovel)<br>pił (Stari Wikzau<br>Downiozej | )                          |                                  |                          |
| ۵           | P t b I d B                                               | -   + Julan                | nic Look                         | :: * * *                 |
|             |                                                           |                            | AFFEAL                           | Ĥ                        |
|             |                                                           | CIVIL                      |                                  |                          |
|             |                                                           | Neg                        | teal Citation Number: 1003011EC/ | 103                      |
|             |                                                           |                            | [2019 Na.                        | 271                      |
|             | The President<br>McCarthy J.<br>Kennedy J.                |                            |                                  |                          |
|             | IN THE MA                                                 | TTER OF A CASE STATED PU   | RALANT TO SECTION 52 OF TH       | E                        |
|             |                                                           | COURTS (SUPPLEMENTAL PR    | OVISIONS) ACT EMI                |                          |
|             | BETWEEN                                                   |                            |                                  |                          |
|             | THE PEOPL                                                 | E AT THE SULL OF THE DIREC | TOR OFPUBLIC PROSECUTIC          | 200                      |
|             |                                                           | (AT THE SUIT OF CARDS      | CONOR CORN)                      |                          |
|             |                                                           |                            | PROSECU                          | TOR                      |
|             |                                                           | AND                        |                                  |                          |
|             |                                                           | AFTHORY MC                 | RADI                             |                          |
|             |                                                           |                            | DERIND                           | ART V                    |
|             |                                                           |                            |                                  |                          |

Associated documents

Balays includes the list of desuments relevant to the judgment above

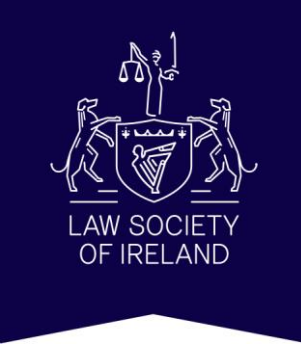

#### www.lawsociety.ie

#### **High Court Search**

 The 'High Court Search' database can be used to find information on proceedings issued in the High Court as far back as 1993.

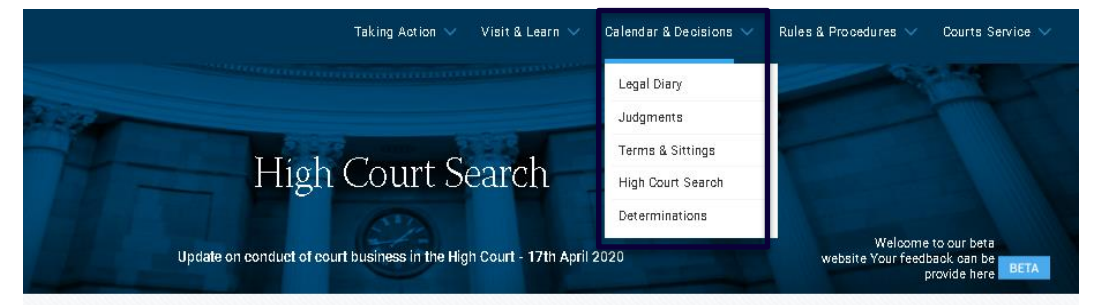

The High Court Search database gives information on cases issued in the High Court since August 1993.

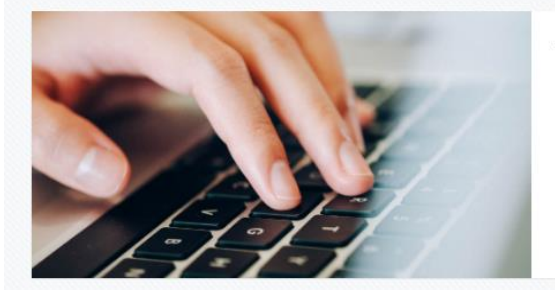

The information available includes:

- > record number
- names of parties
- names of solicitor firms representing parties
- oourt listings
- documents filed
- > outline details of the orders made.

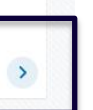

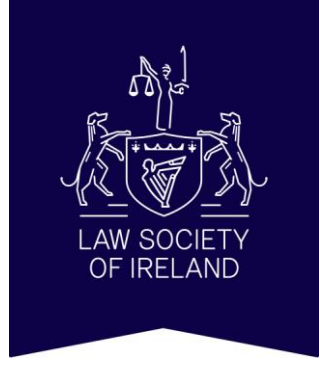

## **High Court Search**

For example to search for proceedings involving the parties
 Ennis Property Finance DAC and Michael Casey type the
 party names into the search fields as below. (Note a minimum
 of two search criteria must be filled to carry out a search)

| COURTS SERVICE<br>An tSeirbhis Chúirteanna<br>IRELAND |                                                         |  |  |  |
|-------------------------------------------------------|---------------------------------------------------------|--|--|--|
|                                                       | High Court Searching                                    |  |  |  |
|                                                       | Search Criteria                                         |  |  |  |
|                                                       | (Record Number                                          |  |  |  |
|                                                       | Voor Case                                               |  |  |  |
|                                                       |                                                         |  |  |  |
|                                                       | Proceedings:                                            |  |  |  |
|                                                       | Plaintiff Surname: Ennis Property Finance DAC Forename: |  |  |  |
|                                                       | Defendant                                               |  |  |  |
|                                                       | Surname: Casey Forename: Michael                        |  |  |  |
|                                                       | Set Down Type:                                          |  |  |  |
|                                                       | Set Down Venue:                                         |  |  |  |
|                                                       | Date Listed in Court: List Type:                        |  |  |  |
|                                                       | Anneal Court Ref :                                      |  |  |  |
|                                                       |                                                         |  |  |  |
|                                                       | Supreme Court Ket.:                                     |  |  |  |
|                                                       | Search                                                  |  |  |  |

High Court Search filters include:

- Record Number
- Plaintiff Name
- Defendant's Name
- List Type

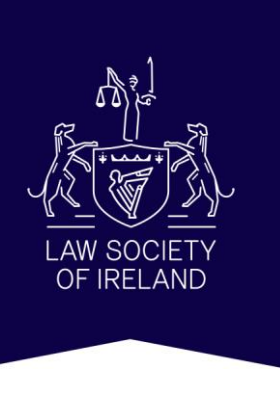

## **High Court Search**

- If only the record number is available search under year, case number and proceedings type.
- For example: High Court Record No. 2018 3522 P

|                       | Search Criteria                                                            |          |
|-----------------------|----------------------------------------------------------------------------|----------|
| Record Number         |                                                                            |          |
| Year:                 | 2018 Case: 3522                                                            |          |
| Proceedings:          | P - Plenary                                                                | -        |
| Plaintiff             |                                                                            | A        |
| Surname:              |                                                                            |          |
| Defendant             | CIR - EC CORP INSOLVENCY REGS                                              |          |
| Surname:              |                                                                            |          |
|                       |                                                                            |          |
| Set Down Type:        | EXT - Extradition                                                          |          |
| Set Down No.:         | FJ - FOREIGN JUDGMENTS                                                     |          |
| Set Down Venue:       | FTE - Foreign Tribunal Evidence<br>IA - Intended Action                    |          |
| Date Listed in Court: | JR - Judicial Review                                                       | <b>•</b> |
| Appeal Court Ref.:    | JRP - PRISONER JUDICIAL REVIEW APPS<br>MCA - Miscellaneous Common Law Appl |          |
| Supreme Court Ref.:   | P - Plenary                                                                |          |
| L                     | PAP - PATENTS ACT PETITION                                                 |          |
|                       | PEP - Parliamentary election Petitio                                       |          |
|                       | PIR - PIAB RULING                                                          | •        |

#### **High Court Searching**

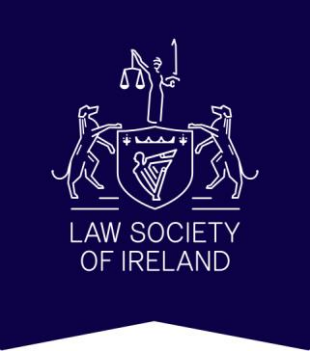

A list of search results will be displayed. Click 'View' to view details.

#### Search Results

Click on the "view" link to the right of the case you would like to view

| Cases By Plaintiff            |                  |                                                   |                 |  |  |
|-------------------------------|------------------|---------------------------------------------------|-----------------|--|--|
| Plaintiff 🔺                   | Record<br>Number | Title                                             | View<br>Details |  |  |
| ENNIS PROPERTY FINANCE<br>DAC | 2018 464 S       | ENNIS PROPERTY FINANCE DAC -V-<br>CASEY & ANOR    | <u>View</u>     |  |  |
| ENNIS PROPERTY FINANCE<br>DAC | 2018 3522 P      | ENNIS PROPERTY FINANCE DAC & ANOR -V- CASEY & ORS | <u>View</u>     |  |  |

Use of this site is subject to acceptance of our terms and conditions.

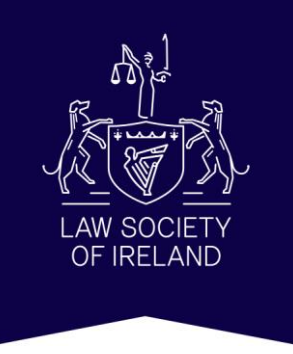

## **High Court Search**

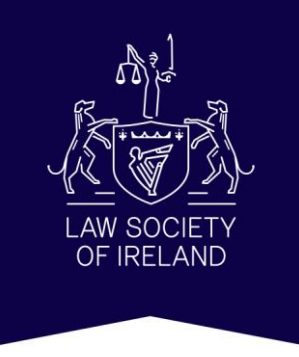

Information available includes:

- Record number
- Party names
- Lists of documents filed and orders made
- Court lists
- Names of solicitor firms representing each party
- Judgment details

| Search            |
|-------------------|
| Case Details      |
| Filings           |
| Order             |
| Listing           |
| Plaintiff Details |
| Defendant Details |
| Judgment          |

| Or | 'de | r E | let: | aile |
|----|-----|-----|------|------|

|            | ENNIS PROPERTY FINANCE DAC &                                                            | ANOR -V- C | ASEY &       | ORS 2018/3 | 522 P     |                 |
|------------|-----------------------------------------------------------------------------------------|------------|--------------|------------|-----------|-----------------|
| Dated      | Result                                                                                  | Perfected  | Index<br>No. | Collected  | Registrar | Further<br>Info |
| 17/12/2019 | Commercial Miscellaneous Interim<br>Order DRAFT ORDER TO BE<br>EMAILED                  |            | 0            | No         | JFN       |                 |
| 20/11/2019 | Commercial Settled At Hearing                                                           | 29/11/2019 | 23915        | No         | JFN       |                 |
| 06/11/2019 | Commercial Miscellaneous Interim<br>Order REFUSE TO ADJOURN FH<br>DATE                  | 06/11/2019 | 21681        | No         | LE        |                 |
| 01/11/2019 | Commercial Discovery                                                                    | 01/11/2019 | 21336        | No         | ABY       |                 |
| 18/10/2019 | Commercial Directions Miscellaneous                                                     | 03/01/2020 | 83           | No         | MMN       |                 |
| 14/10/2019 | Commercial Miscellaneous Interim<br>Order SOLR OFF RECORD FOR 1ST<br>AND 2ND DEFENDANTS |            | 0            | No         | ND        |                 |
| 31/07/2019 | Commercial Refuse Motion MOTION<br>TO ATTACH AND COMMIT                                 | 06/08/2019 | 17808        | No         | ADB       |                 |

\*Click on item in menu to view further details for that item, for example click Orders for 'Order Details'.

 Access court rules, court forms, practice directions and court procedures from the drop down menu under 'Rules & Procedures'

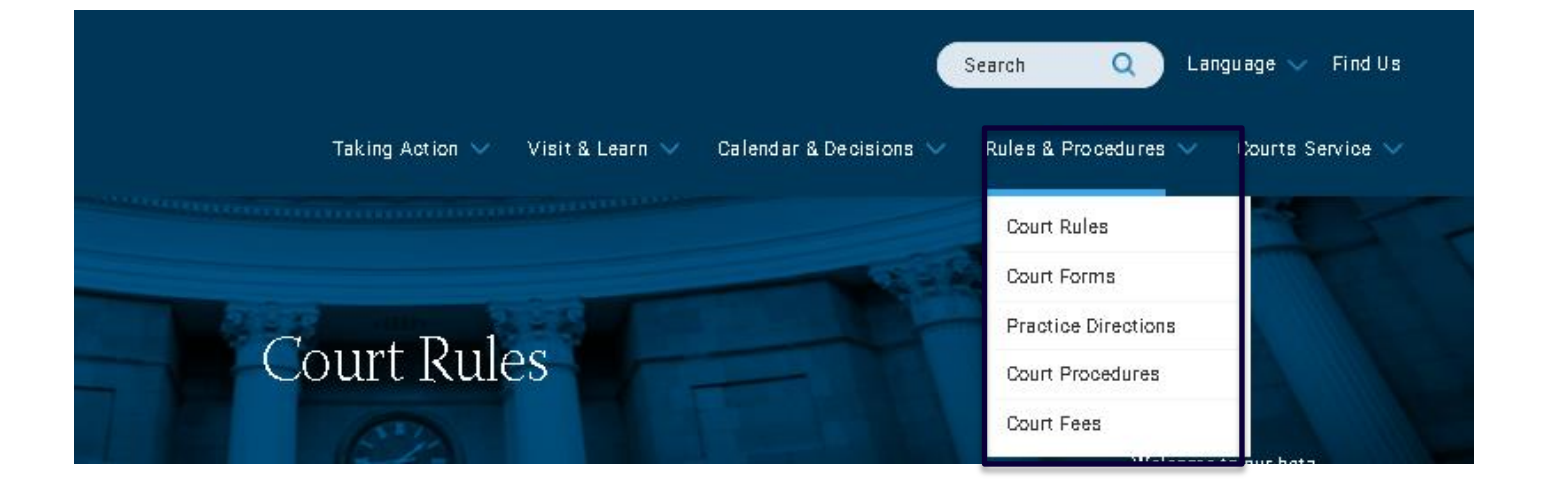

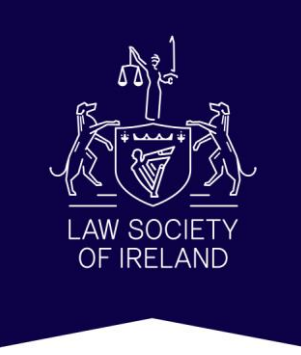

www.lawsociety.ie

• A further menu to access court rules, court forms, practice directions and court procedures appears on the left.

| Share this page                                                          | Update on                       | conduct of court business in t           | he High Court - 17th April 2 | 020                      | Welcome to our beta web:<br>Your feedback can be provide h | site BETA |
|--------------------------------------------------------------------------|---------------------------------|------------------------------------------|------------------------------|--------------------------|------------------------------------------------------------|-----------|
| O Court Rules                                                            | Rules of Court set out          | the procedures to be fo                  | llowed when bringir          | ig proceedings before t  | he courts. There are s                                     | eparate   |
| > Superior Courts Rules                                                  | rules for the District C        | court, the Circuit Court                 | and the Superior Co          | urts (that is the High C | ourt and Supreme Co                                        | ourt)     |
| > Circuit Court Rules                                                    |                                 |                                          |                              |                          |                                                            |           |
| District Court Rules                                                     | Browse the Cou                  | urt Rules by Jurisdic                    | ion                          |                          |                                                            |           |
| O Court Forms                                                            |                                 |                                          |                              |                          |                                                            |           |
| Most Common Forms                                                        |                                 | Superior Courts Rules                    |                              | Circuit Court            | Rulas                                                      |           |
| Superior Court Forms     Girouit Court Forms                             |                                 |                                          |                              | 51001 3001               | ,                                                          |           |
| District Court Forms                                                     |                                 |                                          | District Court Rules         | >                        |                                                            |           |
| Practice Directions                                                      |                                 |                                          |                              |                          |                                                            |           |
| > Supreme Court Practice Directions                                      |                                 |                                          |                              |                          |                                                            |           |
| > Court of Appeal Practice Directions                                    |                                 | 12 AST.                                  |                              |                          |                                                            |           |
| High Court Practice Directions                                           | Search for a Co                 | urt Rule                                 |                              |                          |                                                            |           |
| Circuit Court Practice Directions     District Court Practice Directions | Quickly find a rule by searchin | ng a keyword or by using the filters bek | w                            |                          |                                                            |           |
| O Court Procedures                                                       | Keyword                         | Jurisd                                   | iction                       | V Order Number           | ~ Q                                                        |           |
|                                                                          |                                 |                                          |                              |                          |                                                            |           |

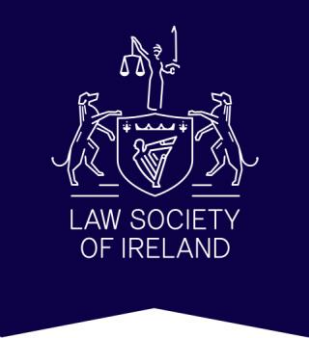

#### **Court Rules**

Court Rules can be browsed by jurisdiction

- Rules of the Superior Courts
- Circuit Court Rules
- District Court Rules

Rules of Court set out the procedures to be followed when bringing proceedings before the courts. There are separate rules for the District Court, the Circuit Court and the Superior Courts (that is the High Court and Supreme Court)

| wse the Court Rules by Jurisdict | tion                 |                     |   |
|----------------------------------|----------------------|---------------------|---|
| Superior Courts Rules            | >                    | Circuit Court Rules | > |
|                                  | District Court Rules | >                   |   |
|                                  |                      |                     |   |

#### \*Click on District Court Rules

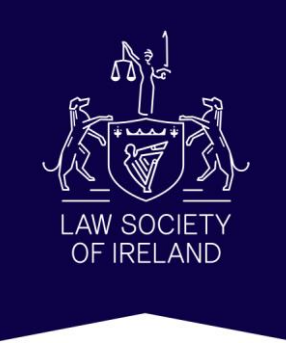

- See for example 'Index of District Court Rules'. These are listed by order number and include any amendments to or new orders inserted by statutory instruments.
- Click on an order number to view the text of that order.

|                                                                      |                       | District C              | Court Rul                | es                           |                                                                        |
|----------------------------------------------------------------------|-----------------------|-------------------------|--------------------------|------------------------------|------------------------------------------------------------------------|
| Share this page                                                      | Update on o           | conduct of court busine | ess in the High Court -  | 17th April 2020              | Weloome to our beta<br>website Your feedback oan be<br>provide here BE |
| Ocurt Rules                                                          |                       |                         |                          |                              |                                                                        |
| Superior Courts Rules     Circuit Court Rules                        | Index of District Cou | rt Rules                |                          | District Court Rule          | s Status: Current version as at 12 Dec 2018                            |
| <ul> <li>District Court Rules</li> </ul>                             | Preliminary & General | Criminal Proceedings    | Civil Proceedings        | Appeals & Cases Stated       |                                                                        |
| Ourt Forms                                                           | General<br>Amendment  | S.I. No. 581 of 2009    | : District Court (Combin | ed Court Offices) Rules 2009 |                                                                        |
| Most Common Forms     Superior Court Forms                           | General<br>Amendment  | S.I. No. 99 of 2013:    | District Court (Recordin | g of Proceedings) Rules 2013 |                                                                        |
| Circuit Court Forms     District Court Forms                         | Schedule of Costs     | S.I. No. 123 of 2016    | District Court (Solicito | rs' costs) Rules 2016        |                                                                        |
| > Practice Directions                                                | Order 1               | Sittings                |                          |                              |                                                                        |
| <ul> <li>Supreme Court Practice</li> <li>Directions</li> </ul>       | Order 2               | Adjournment of pro      | ceedings and of the cou  | rt                           |                                                                        |
| <ul> <li>Court of Appeal Practice</li> <li>Directions</li> </ul>     | Order 3               | Language                |                          |                              |                                                                        |
| High Court Practice Directions     Circuit Court Practice Directions | Order 4               | Mode of Address         |                          |                              |                                                                        |
| > District Court Practice Directions                                 | Order 5               | Judges' robes : S.I.    | No. 77 of 2015           |                              |                                                                        |

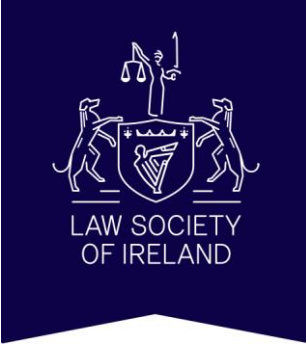

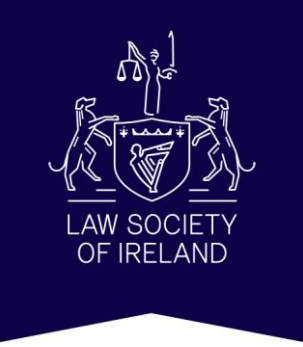

- Search for a specific court rule by keyword, filtering by jurisdiction or order number.
- For example search for 'Service of Documents in Criminal Proceedings' in the District Court.

| Service Of Documents In Criminal Proceeding | Jurisdiction   | Order Number | ✓ Q               |
|---------------------------------------------|----------------|--------------|-------------------|
|                                             | District Court |              | Clear all filters |
|                                             | Circuit Court  |              |                   |

- A list of search results with links will appear.
- Click on a link to view a rule.

| Service Of Documents in Oriminal Proceedings                                                                                                    | Order Humber     Q                                                                                                    |
|----------------------------------------------------------------------------------------------------|----------------------------------------------------------------------------------------------------|
|                                                                                                    | Citer all rite                                                                                                    |
| Search Results<br>District Court                                                                                                    | 15 results for Service Of Documents in Criminal Proceedings AND                                                                                                    |
| RC68:10                                                                                                    |                                                                                                    |
| ervice Of Documents in Oriminal Proceedings : S.L. Ho. 17 Of 2014                                                                                                    |                                                                                                    |
| RECER MIZ<br>Tocceedings Begun By The Issue Of A Summons in Watters Other Them                                                                                                    | 2/1/wine1 Mathers* : S.L. Ho, 17 0/ 2014                                                                                                    |
| heceedings Regin By The Issie OfA Simmons in Watters Otter The ri<br>AnnAck (2) When it is like rided to begin proceedings (with the ret o<br>I yead and Issied <i>in proceedings</i> to which this<br>Histint Court | 20m/na/Walter&*St. 140, 17 072014 arc to be begne for the laste of a chills removes for<br>the write provided, the provisions of Order 41 (Sendee of Documents) apply to services |
| RGBR 37.4<br>Tocceedings Linder The Polee (Property) Act, 1807<br>- viewed by citching on the ling(s) Ho31 A-3.1 Ko.94 O/2018: District Cr.<br>weeked by the lise and source of a rocker /n the Form 31.4 1, School  | on & (Commod ) astice (Washal Assistance) Act 2008) Raks (2) Sach application shall be<br>In B. and (d) where the                                                                 |
| deblek Court                                                                                                    |                                                                                                    |

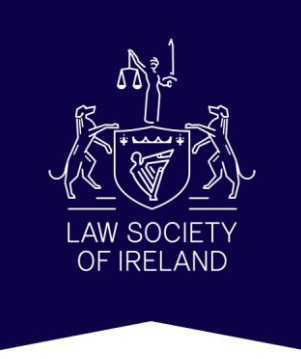

#### **Court Forms**

Similarly Court Forms can be browsed by jurisdiction

- Appendices to the Rules of the Superior Courts
- Schedules to the Circuit Court Rules
- Schedules to the District Court Rules
- There is also a link to the most commonly used forms.

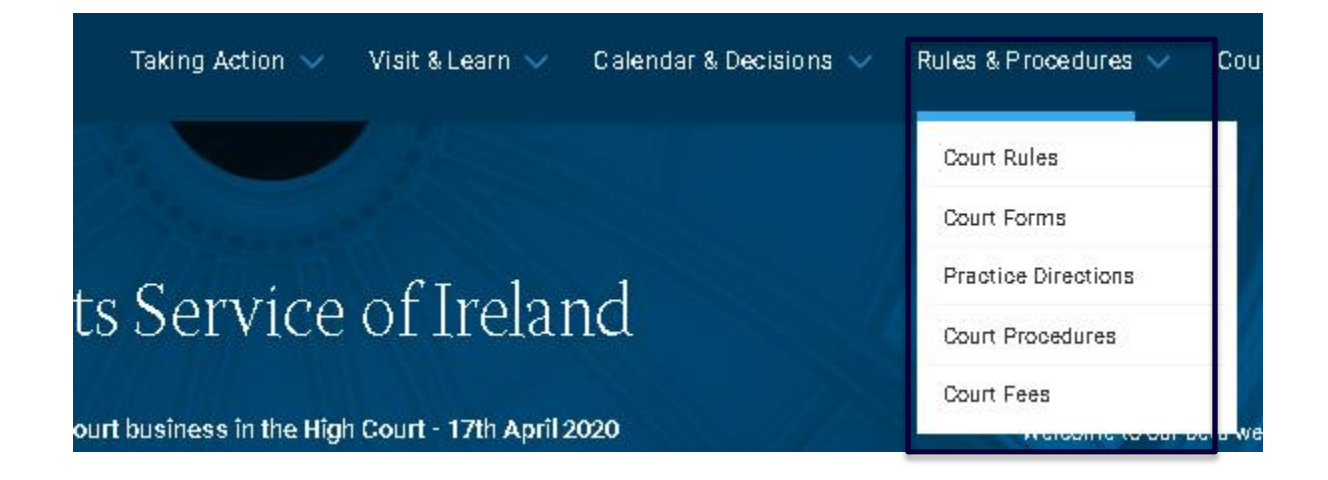

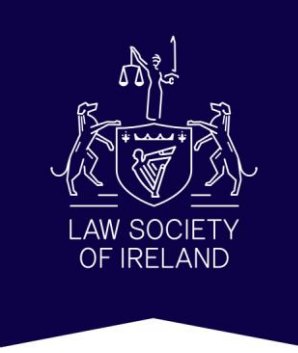

#### **Superior Courts Forms**

• For example click on Superior Courts Forms

| Drawns the s                | annt fanna hu inniadiati                                                    | ian                                       |                                            |   |
|-----------------------------|-----------------------------------------------------------------------------|-------------------------------------------|--------------------------------------------|---|
| browse the c                | Sourt forms by jurisaid.                                                    | ION                                       |                                            |   |
| All of the forms for use in | in the Supreme Court, Court of Appeal and Hig                               | gh Court are set out in the <u>Append</u> | lices to the Rules of the Superior Courts. |   |
| All of the forms for use i  | in the Circuit Court are set out in the Schedulr                            | es to the Circuit Court Rules.            |                                            |   |
|                             |                                                                             |                                           |                                            |   |
| All of the forms for use in | in the District Court are set out in the <u>Schedu</u>                      | les to the District Court Rules.          |                                            |   |
| All of the forms for use i  | in the District Court are set out in the <u>Schedu</u>                      | les to the District Court Rules.          |                                            |   |
| All of the forms for use i  | in the District Court are set out in the <u>Schedu</u>                      | les to the District Court Rules,          |                                            | _ |
| All of the forms for use i  | in the District Court are set out in the <u>Schedu</u><br>Most Common Forms | les to the District Court Rules,          | Superior Courts Forms                      | > |
| All of the forms for use i  | in the District Court are set out in the <u>Schedu</u><br>Most Common Forms | les to the District Court Rules.          | Superior Courts Forms                      | > |

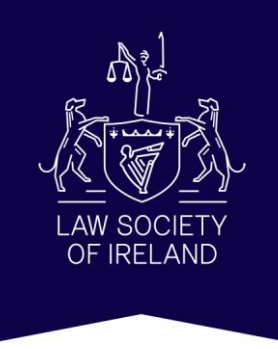

www.lawsociety.ie

- Click on individual appendices to view lists of forms.
- For example click on **Appendix D: Evidence** to view all forms relating to evidence in the Superior Courts.

| 2       | Share this page                   | St<br>Update on co    | uperior Court Forms<br>nduct of court business in the High Court - 17th April 2020 | Welcome to cur beta<br>website Your feedback can be<br>provide here BETA |
|---------|-----------------------------------|-----------------------|------------------------------------------------------------------------------------|--------------------------------------------------------------------------|
| $\odot$ | Court Rules                       |                       |                                                                                    |                                                                          |
| >       | Superior Courts Rules             |                       |                                                                                    |                                                                          |
| >       | Circuit Court Rules               |                       |                                                                                    |                                                                          |
| >       | District Court Rules              | Index of Superior Cou | rt Appendices                                                                      | Appendices Status: Current version as of July 2019                       |
| $\odot$ | Court Forms                       |                       | <u>F</u> F                                                                         |                                                                          |
| >       | Most Common Forms                 | Appendix A            | Originating Summons & Appearance                                                   |                                                                          |
| >       | Superior Court Forms              |                       |                                                                                    |                                                                          |
| >       | Circuit Court Forms               | Appendix AA           | European Arrest Warrant Act 2003, Extradition Acts 1965                            | To 2001, International Criminal Court Act 2006, Part 3                   |
| >       | District Court Forms              | Appendix B            | Indorsements & Pleadings                                                           |                                                                          |
| 0       | Practice Directions               | 3                     |                                                                                    |                                                                          |
| ,       | Supreme Court Practice            | Appendix G            | Notices, Affidavits &c.                                                            |                                                                          |
|         | Directions                        |                       |                                                                                    |                                                                          |
| >       | Court of Appeal Practice          | Appendix CC           | Personal Injuries Actions (Civil Liability and Courts Act 2                        | 004)                                                                     |
|         | Directions                        | Appendix D            | Evidence                                                                           |                                                                          |
| 2       | High Court Practice Directions    | repaired b            |                                                                                    |                                                                          |
| >       | Circuit Court Practice Directions |                       |                                                                                    |                                                                          |

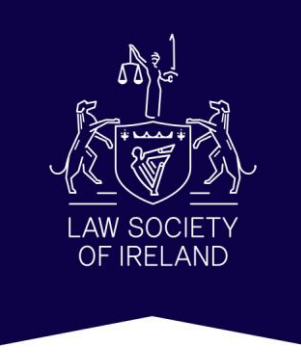

• Click on a link to view a form

| < Back            | < Previous Next >                                                  |
|-------------------|--------------------------------------------------------------------|
| Appendix D: Evic  | ence                                                               |
| Part I - Evidenc  | 2                                                                  |
| No. 1             | Praecipe for Subpoena                                              |
| No. 2             | Subpoena Ad Testificandum - The High Court                         |
| No. 3             | Subpoena Duces Tecum                                               |
| No. 4             | Subpoena to a Witness To Be Examined Touching a Testementary Paper |
| No. 5             | Subpoena to bring into Probate Office A Testamentary Paper         |
| Part II - Evideno | e Taken Abroad                                                     |
| No. 1             | Order for Issue of Request For Examination                         |
| No. 2             | Undertaking in Connection with Letter of Request                   |

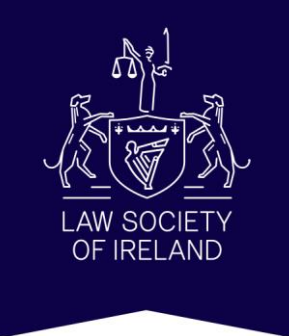

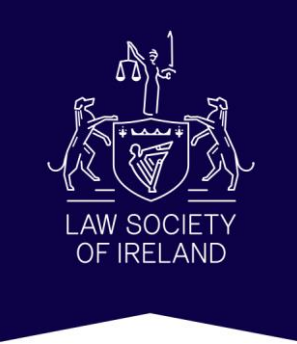

#### **District Court Forms**

Click on District Court Forms

| Browse the              | court forms by jurisdict                                                       | ion                                      |                                            |   |
|-------------------------|--------------------------------------------------------------------------------|------------------------------------------|--------------------------------------------|---|
| All of the forms for us | se in the Supreme Court, Court of Appeal and Hi                                | gh Court are set out in the <u>Appen</u> | lices to the Rules of the Superior Courts. |   |
| All of the forms for us | se in the Circuit Court are set out in the <u>Schedul</u>                      | es to the Circuit Court Rules.           |                                            |   |
|                         |                                                                                |                                          |                                            |   |
| All of the forms for us | se in the District Court are set out in the <u>Schedu</u>                      | les to the District Court Rules.         |                                            |   |
| All of the forms for us | se in the District Court are set out in the <u>Schedu</u>                      | les to the District Court Rules,         |                                            |   |
| All of the forms for us | se in the District Court are set out in the <u>Schedu</u><br>Most Common Forms | les to the District Court Rules.         | Superior Courts Forms                      | > |

#### **District Court Forms**

- Click on a schedule to view forms for that schedule.
- For example click on Schedule B: Forms in Criminal Proceedings.

| S.I. No.17 of 2014 | Schedule of Costs                                                                                                 |
|--------------------|----------------------------------------------------------------------------------------------------|
|                    |                                                                                                    |
| Schedule A         | Rules Which Are Annulled By These Rules                                                                           |
| Schedule B         | Forms in Criminal Proceedings                                                                                     |
|                    |                                                                                                    |
| Schedule C         | Forms in Civil Proceedings                                                                                        |
|                    | Forms in appeals to the District Court and to the Circuit Court and in cases stated for the Supreme Court and for |

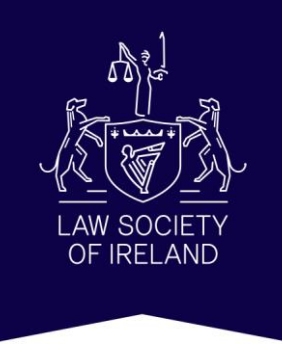

#### **District Court Forms**

• Click on a link to view a form.

| < Back  | Previous     Next >                                                                                                    |
|---------|----------------------------------------------------------------------------------------------------|
|         | District Court Rules                                                                                                    |
|         | Schedule: B - Forms in criminal proceedings                                                                                                    |
| No:2.1  | Notice Of Adjournment Of Court                                                                                                    |
| No:10.1 | Statutory declaration as to service by registered prepaid post pursuant to (section 7 of the Courts Act, 1964) *(section 22 of the Courts Act, 1991). |
| No:10.2 | Statutory declaration as to service by ordinary post                                                                                                  |
| No:10.3 | Statutory declaration as to personal service                                                                                                    |
| No:10.5 | Notice Of Application To Have Proceedings Set Aside - Courts Act, 1991 Section 22 (6) (8)                                                             |
| No:10.6 | Notice Of Listing Of Application For Hearing - Courts Act, 1991 Section 22 (6) (B)                                                                    |
| No:10.7 | Order (Setting Aside) / (Refusing To Set Aside) Proceedings - Courts Act, 1991 Section 22 (7)                                                         |
| No:14.1 | Certificate To The High Court - Criminal Procedure Act, 1967 Section 4J (2)                                                                           |
| No:15.1 | Summons                                                                                                    |

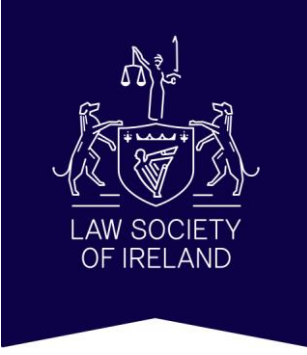

Up-to-date as of April 21st 2020